## はじめに

Archicad は 1984 年にハンガリーのグラフィソフト社がリリースしたアプリケーションです。 日本語版は、1994 年にグラフィソフトジャパンから発売されました。 当時は「BIM」という言葉がなかったので、「バーチャルビルディング」というキーワードで、現 在の BIM の概念をそのままご利用いただける、世界で最も古くからある BIM アプリの一つです。 直感的に使えて、使っていて楽しい、そんな声を多くのユーザーの方からお聞きします。

本テキストは、Archicad の考え方や、モデルの入力、図面の作成やレイアウトといった基本操作 を、木造住宅を例に解説をしています。 追加の解説は、オンラインのヘルプセンターやナレッジセンターへの関連記事のリンクも記載し ておりますので、合わせてご利用ください。

またご導入後は、年間パスポートを使って、まるでジムに通うように、基本から上級までのオン ラインクラスや復習動画をご利用頂けるトレーニング(BIM Classes)やサポートがあります。ユ ーザー同士のコミュニケーションができるユーザーグループなど、Archicad を設計ツールとして ご利用になる上での様々な環境をご用意しています。

まずは本テキストと解説動画で、BIM の、そして Archicad の第一歩を踏み出してください!

グラフィソフト ウェブページ https://graphisoft.com/jp/

YouTube グラフィソフトジャパンチャンネル <u>https://www.youtube.com/c/GraphisoftJAPAN/</u> ※解説動画や、「BIM 相談室」という定期番組も公開されています。

体験版以外もサンプルプロジェクト(RC 住宅、S 造オフィスビル、木造住宅、確認申請サンプル プロジェクト)や、Archicad Magic(入門テキスト)など、体験版でもご利用頂けるコンテンツ がありますので、ぜひウェブページをご覧ください。 Archicad 体験版、サンプルプロジェクト 等 各種ダウンロード <u>https://graphisoft.com/jp/resources-and-support/downloads</u>

## 体験版のバージョンについて

※本テキストは、テキスト作成時の Archicad バージョン [Archicad24] にて作成されています。 2021 年 10 月に [Archicad25] がリリース予定となっており、10 月以降に Archicad24 の体験版 をダウンロードご希望の方は、建築士会連合会 BIM ポータルサイトをご覧いただくか、下記のメ ールアドレスまでお知らせください。

グラフィソフトジャパン株式会社 カスタマーサクセス <u>cs@graphisoft.co.jp</u>
 件名に「建築士会 Archicad24 体験版希望」とご記入ください。
 なお、最新版 Archicad25 でもご利用いただけます。

# 0. 環境設定と基本操作

## 0.1. Archicad を起動

Archicad24 アイコンをダブルクリックし て起動し、「新規作成」を選択します。

テンプレートは「木造住宅\_24.tpl」を選 択します。

作業環境プロファイルは、デフォルトの 「意匠プロファイル 24」を選択します。

|                                                                                                    |                                                                              |                                                             |                                                                    |                              |            | - 0                                  |
|----------------------------------------------------------------------------------------------------|------------------------------------------------------------------------------|-------------------------------------------------------------|--------------------------------------------------------------------|------------------------------|------------|--------------------------------------|
|                                                                                                    |                                                                              |                                                             |                                                                    |                              |            | サインイン                                |
|                                                                                                    | 🗋 新規作成                                                                       |                                                             | 25 参照                                                              |                              | ₹¢≠−47-9   |                                      |
| 最近のプロジェクト:                                                                                         |                                                                              | 88 =                                                        | 名前またはキーワードでフィルタ                                                    | ۵.                           | ソート: 前回の使用 |                                      |
|                                                                                                    |                                                                              |                                                             |                                                                    |                              |            |                                      |
|                                                                                                    |                                                                              | AR                                                          | RCHICAD 24のご利用あ<br>最近使用したプロシェクトがここ                                 | <b>りがとうございます</b><br>に表示されます。 |            |                                      |
|                                                                                                    |                                                                              | 始めてみま<br>サンプルプロ<br>テリアルにア・<br>クリックしてく                       | <b>ましよう</b><br>ジェクトやトレーニングマ<br>クセスするには、こちらを<br>ださい。                |                              | 3          |                                      |
|                                                                                                    | ARCHICADを終了                                                                  |                                                             |                                                                    | 20                           | 選択内容を強く    |                                      |
| ∕⊘ 新                                                                                               | 規プロジェ                                                                        | :クト                                                         |                                                                    |                              | ?          | Х                                    |
|                                                                                                    |                                                                              |                                                             |                                                                    |                              |            |                                      |
| 新規                                                                                                 | プロジェク                                                                        | トの作成                                                        | <b>龙元</b> :                                                        |                              |            |                                      |
| 新規<br>④ テ:                                                                                         | <b>プロジェク</b><br>ンプレート                                                        | トの作成                                                        | <b>龙元</b> :                                                        |                              |            |                                      |
| 新規〕<br>● テ:                                                                                        | プロジェク<br>ンプレート<br>ARCHI                                                      | トの作成<br>ICAD 24                                             | <b>乾元:</b><br>4テンプレート.tp                                           | bl                           |            | ~                                    |
| <b>新規</b> 〕<br>● デ<br>○ 最                                                                          | <b>プロジェク</b><br>ンプレート<br>ARCH1<br>新のプロう                                      | トの作成<br>ICAD 24<br>ジェクト設                                    | <b>乾元:</b><br>4テンプレート.tp<br>症                                      | bl                           |            | ~                                    |
| <ul> <li>新規:</li> <li>● デ:</li> <li>○ 最</li> <li>〕</li> </ul>                                      | プロジェク<br>ンプレート<br>ARCHI<br>新のプロ:<br>選択した<br>れます。                             | <b>トの作成</b><br>ICAD 24<br>ジェクト設<br>テンプレー                    | <b>乾元:</b><br>4テンプレート.tp<br>症<br>-トファイルに基:                         | ol<br>づいて新規プロ                | 1ジェクトが作    | <ul> <li>         成さ     </li> </ul> |
| <ul> <li>新規:</li> <li>● デ:</li> <li>○ 最</li> <li>〕</li> <li>〕</li> </ul>                           | プロジェク<br>ンプレート<br>ARCHI<br>新のプロ:<br>選択した<br>れます。<br>途ARCH                    | <b>トの作成</b><br>ICAD 24<br>ジェクト設<br>テンプレー<br>IICADを          | <b>乾元:</b><br>4テンプレート.tp<br>定<br>ートファイルに基<br>起動                    | ol<br>づいて新規プロ                | ገジェクトが作    | 〜<br>成さ                              |
| <ul> <li>新規:</li> <li>● デ:</li> <li>○ 最</li> <li>(i)</li> <li>□ 別</li> <li>作業:</li> </ul>          | <b>プロジェク</b><br>ンプレート<br>ARCH!<br>新のプロ:<br>選択した<br>れます。<br>途ARCH<br>環境プロフ    | トの作成<br>ICAD 2-<br>ジェクト設<br>テンプレ-<br>IICADを<br>アマイル         | <b>乾元:</b><br>4テンプレート.tr<br>た<br>ートファイルに基:<br>起動                   | ol<br>づいて新規プロ                | ፲ジェクトが作    | <br>成さ                               |
| <ul> <li>新規:</li> <li>● デ:</li> <li>○ 最</li> <li>〕</li> <li>〕</li> <li>① 別</li> <li>作業:</li> </ul> | プロジェク<br>ンプレート<br>ARCH!<br>新のプロ:<br>選択した<br>れます。<br>途ARCH<br>環境プロフ<br>夏00夏夏夏 | トの作成<br>ICAD 2-<br>ジェクト設<br>テンプレ-<br>IICADを<br>かイル<br>モプロファ | <b>乾元:</b><br>4テンプレート.tp<br>症<br>ートファイルに基:<br>起動<br>1 <u>イル 24</u> | いて新規プロ                       | ገジェクトが作    | ✓                                    |

TIPS:テンプレートについて

今回はテンプレートを提供していますが、実際にご利用になる際も、みなさんの事務所でよく使われる設定をしておけば、毎回各種の設定を行う回数を減らすことができます。 テンプレートに含めることができるのは、レイヤの設定や、よく使う壁種や塗りつぶしやテクス チャ、また図枠や図面種類のビューなど、毎回設定をしなくてもよい様に登録しておくことがで きます。いくつでも登録ができますので、設計する建物用途や構造別に用意することもできます。

| ★詳しくは                    |
|--------------------------|
| [GRAPHISOFT Help Center] |
| 「 <u>テンプレートファイル</u> 」    |
| にて詳しく紹介しています。            |

#### 0.1.1. 画面構成

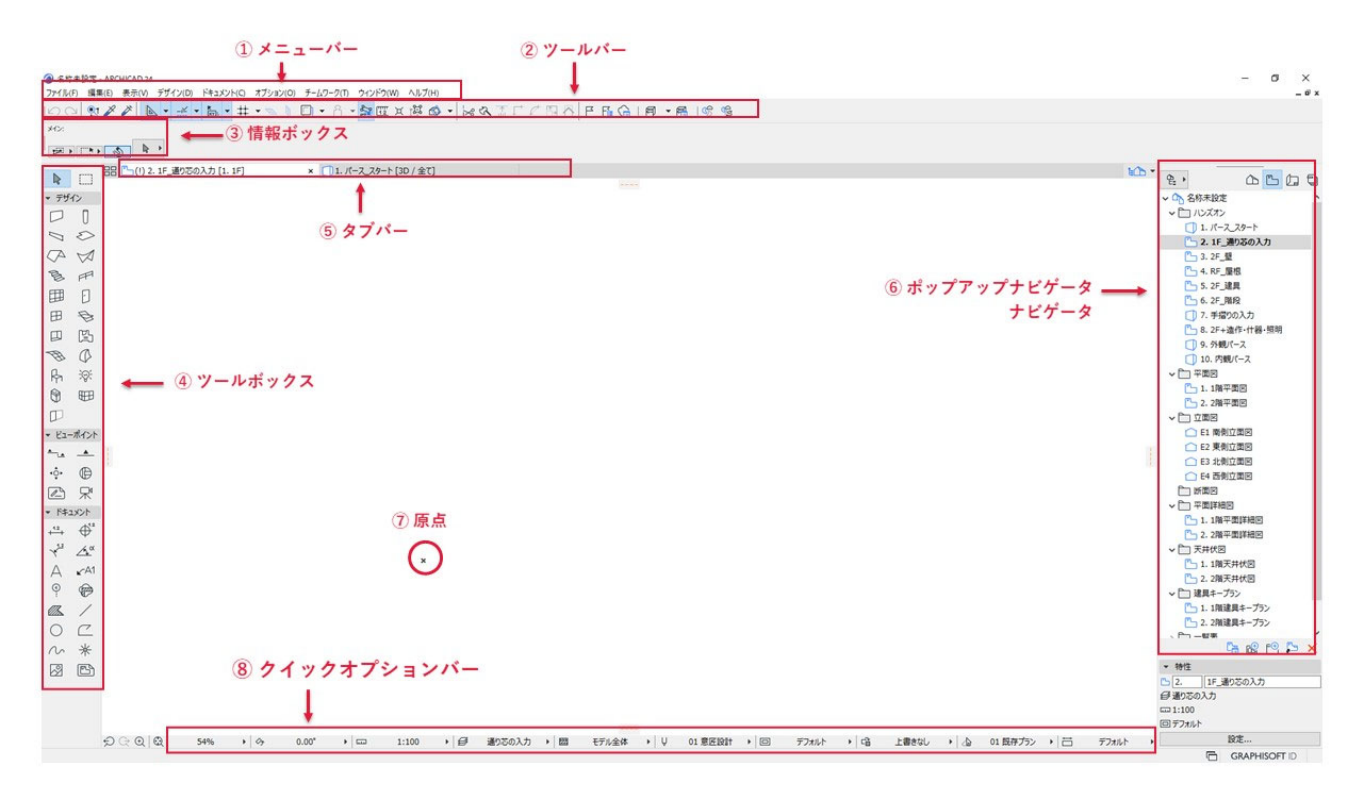

## 0.1.2. 基本操作

#### 0.1.3. カーソル形状

拡大・縮小・画面移動・選択・矩形選択 詳細は巻末付録のクイックリファレンス参照)

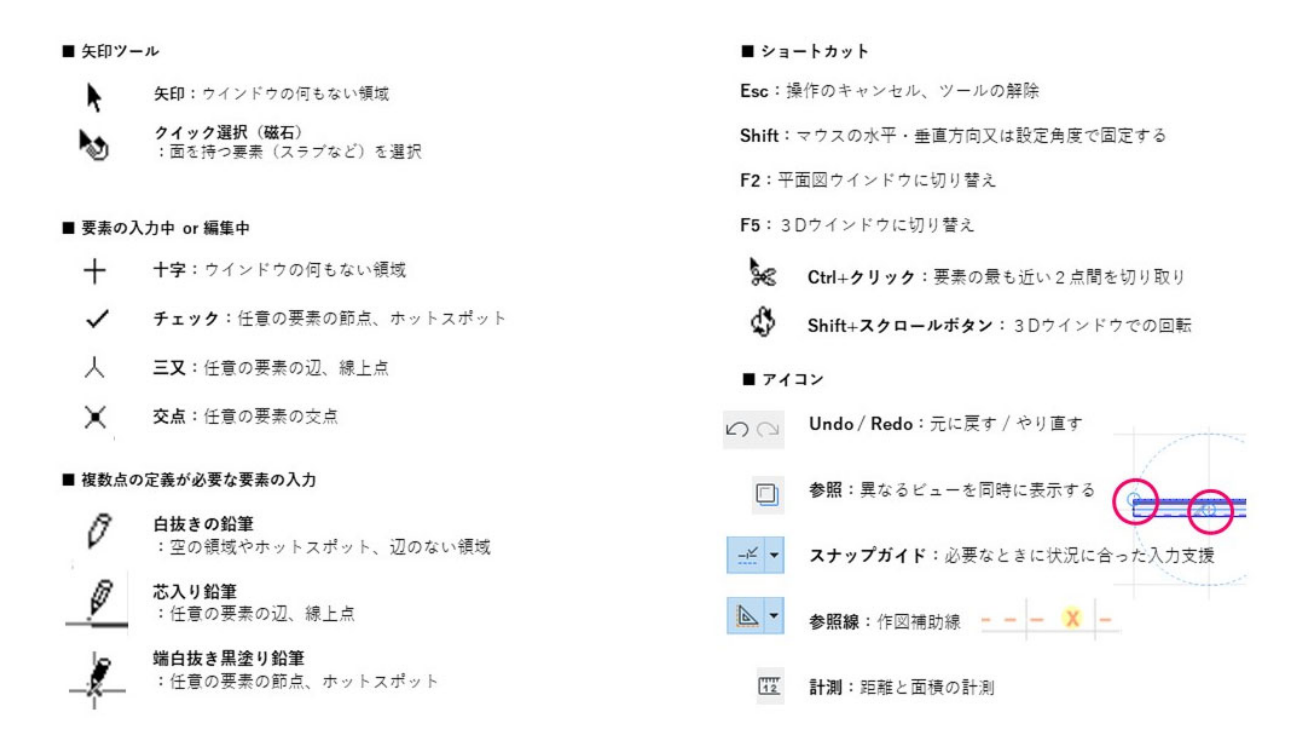

- 0.2. グリッドモジュールの設定
  - 木造住宅用にグリッドモジュールを設定しま す。
  - メニューバーの[表示]→[組み立てグリッド表示]を選択します。
  - ② メニューバーの[表示]→[グリッド/編集中の平 面オプション]→[グリッドと背景]を選択しま す。
  - 組み立てグリッドの[主グリッド]の間隔を 次のように設定します。
    - ・主グリッド 横:「910」 縦:「910」
  - ④ 組み立てグリッドの [スナップグリッド]
     の間隔を次のように設定します。
     ・スナップグリッド

横:「455」 縦:「455」

⑤ [スナップグリッド]を選択します。
 ※ツールバーの[グリッドスナップ]をオンにし、
 右側の▼をクリック、「スナップグリッドにス
 ナップ」を選択しても、⑤と同じ設定ができ
 ます。

**TIPS**: グリッドスナップ

グリッドスナップがオンになっていると、 カーソルがグリッドに固定された動きになりま す。

- ・組み立てグリッドにスナップ
   グリッドの交点にスナップします。
   今回は「910」間隔でスナップします。
- ・スナップグリッドにスナップ
  グリッドの中点などにスナップします。
  「910」グリッドの半分の「455」
  間隔でスナップします。

| ファイル(F) 編集(E)            | 表示(V) デザイン(D) ドキュメント(C) オプション(C                 |
|--------------------------|-------------------------------------------------|
| na 👷 🎽                   | ? 表示オプション ・ 🐜 📗                                 |
| ×1>:                     | □ 参照 1 Alt+F2                                   |
|                          | 組み立てグリッド表示                                      |
|                          | ABA 編集平面表示                                      |
|                          | あ 参照オプション ▶                                     |
| ・デザイン                    | グリッド/編集中の平面オプション 🕨                              |
| ファイル(F) 編集(E) 表示(        | 0 デザイン(D) ドキュメント(C) オブション(O) チームワーク(T) クインドウ(W) |
| 00 22                    | t示オブション 🔹 🐂 🛄 🗸 🚼 🖽 🕱                           |
| ×12:                     | ·媒 Alt+F2                                       |
|                          | 目み立てグリッド表示                                      |
| N m 88                   | ■第千重表示<br>日本ゴ(x=>) (1) × <u>角</u> *[アクションセンター]  |
| <ul> <li>デザイン</li> </ul> | リッド/編集中の平面オブション・町 クリッドと容景(8)                    |
|                          |                                                 |
| 00                       | *探線 L 🎆 傾斜クリッド                                  |
|                          |                                                 |

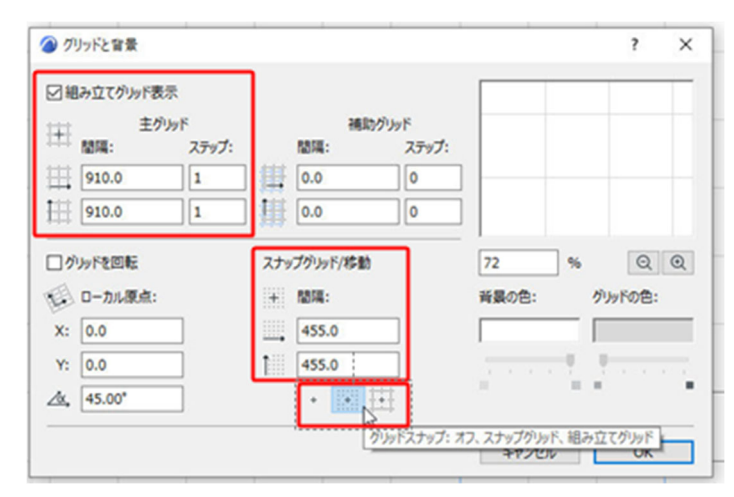

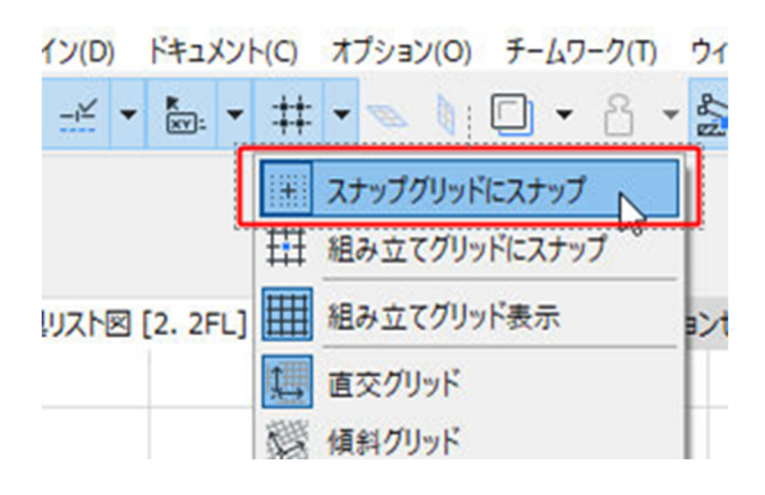

# 1. フロアの設定

- フロアを設定します。壁、柱など要素の高さはこの設定にリンクしています。
- メニューバーの[デザイン] ー [フロ アの設定]を開きます。
- フロアの名前、高度、階高等の確認を します。
- ④ 基礎下端、最高の高さは設計確定後数 値を変更します。
- ⑤ OK をクリックします。

※テンプレートででは設定済みです。

| 番号 名前   |      |      | 高度     | 階高     | * *          |   |
|---------|------|------|--------|--------|--------------|---|
| 4 最高高さ  |      |      | 6900.0 | 0.0    | $\checkmark$ |   |
| 3 軒高    |      |      | 6200.0 | 700.0  |              |   |
| 2 2FL   |      |      | 3400.0 | 2800.0 |              |   |
| 1 1FL   |      |      | 600.0  | 2800.0 |              | L |
| -1 設計GL |      |      | 0.0    | 600.0  | V            | 1 |
| -2 基礎下端 |      |      | -900.0 | 900.0  |              |   |
|         |      |      |        |        |              |   |
| 上に挿入    | 下に挿入 | フロア育 | 際      |        |              |   |

|       |      | 高度   | 階高  |
|-------|------|------|-----|
| 最高の高さ |      | 6900 | 0   |
| 軒高    |      | 6200 | 700 |
| 2FL   | 3400 | 2800 |     |
| 1FL   | 600  | 2800 |     |
| 設計 GL | 0    | 600  |     |
| 基礎下端  |      | -900 | 900 |
|       |      |      |     |

| ★詳しくは                  |
|------------------------|
| GRAPHISOFT Help Center |
| 「[フロアの設定]ダイアログボックス」    |
| にて詳しく紹介しています。          |

## 2. 敷地の情報と道路(周辺情報)

- 2.1. 敷地図 (DXF) の読み込み
- 2.1.1. 新規ワークシートを設定
  - [プロジェクト一覧] [ワークシート]をマウスの右クリックし、新規作成を選択します。
  - ② 名前に「敷地図」と入力し、作成をク リックします。 新しいワークシートが作成出来まし

新しいリークシートが作成出来よし

た。

|     | 敷地図         | 名前: |
|-----|-------------|-----|
| 成、  | キャンセル 作成    |     |
| 3   |             |     |
|     |             |     |
| אַמ | +P>ZIL (FD) |     |

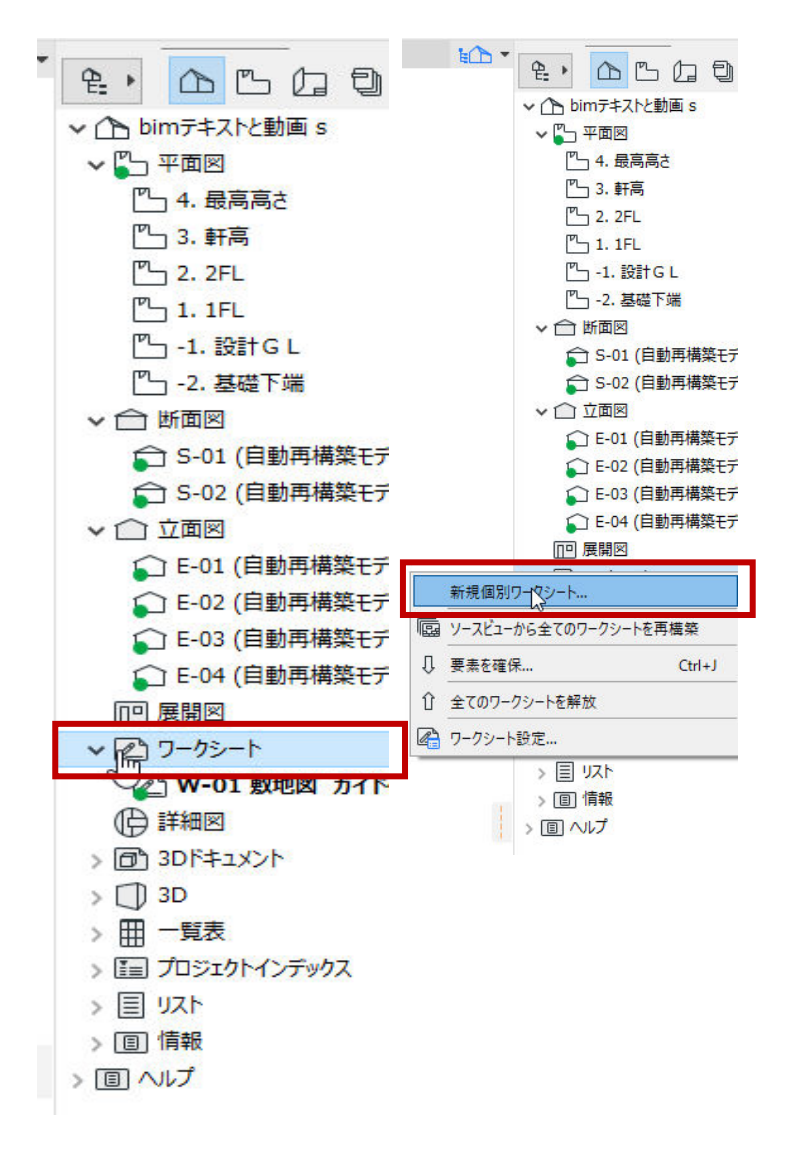

TIPS: ワークシートとは

ワークシートは Archicad 内の 2DCAD 部分と行ってもいいかもしれません。 外部の 2 DCAD のデータ(DXF や JWW など)を読み込んで参照図面としたり、Archicad の 3 D モデルと連動している図面の一部または全部を、 2 D データに落として、線1本ずつの編集を行 うなど様々な活用方法があります。

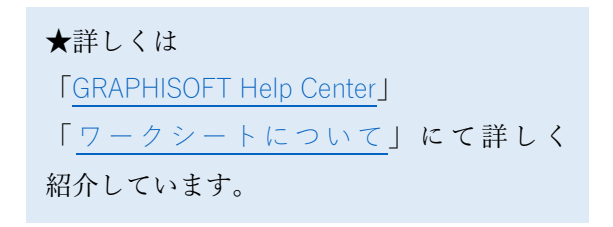

- 2.1.2. 敷地 DXF ファイルの読み込み
  - [ファイル] [外部参照] [外部図 面を配置]をクリックします。
  - ② 「図面を配置」ダイアログで、配布ファ イルにある「site.dxf」を選択して「開く」 をクリックします。
- ファイル(F) 編集(E) 表示(V) デザイン(D) ドキュメント(C) オプション(O) チームワーク(T) ウィンド ■ 新規作成 ) 🖕 🔻 井 💌 🐧 🔲 🕶 🔒 🕇 🌺 [ 区 III Children Ctrl+Shift+W Გ チームワークプロジェクトから退出 × 🗀 (!) E-01 南侧 上書き保存(S) Ctrl+S 〇〇 名前を付けて保存(A)... Ctrl+Shift+S 図 BIMcloudへエクスポート... ⇒ 変更内容を送信 ↓ トラベルパックを作成 🗿 BIMx Hyper-modelを発行... 相互運用性 外部参照 ▶ 2 2 ホットリンクを配置.. ライブラリとオブジェクト ▶ 🔣 ホットリンクを解除(埋め込み要素) ▶ 🕃 ホットリンクをファイルに保存.. 情報 □ プロット設定(U)... |||| 選択範囲をモジュールとして保存(S)... <u>רשי לם אר(ו</u>)... 四日 ホットリンク モジュールマネージャー(日)... □ ページ設定(G)... Ctrl+Shift+P 小部図面を配置(P)... 昌 印刷(P)... Ctrl+P EIMcloudからの外部図面を配置(P)... ARCHICADを終了(X) Ctrl+Q E 図面マネージャ

?

配表

X

▲ 図面単位

1ミリメートル

モデルスペースを外部図面として配置

ARCHICADの1回面単位を設定:

- ③ 図面単位の表示を1ミリメートルに設定 します。レイヤは「★敷地 線」としま す。
- ④ ワークシート(敷地図)の原点×位置で クリックし、配置します。

※配置した図面が PDF であったり、グループ 化されている場合は、[編集] - [変形] -[分解] 機能で分解することも可能です。

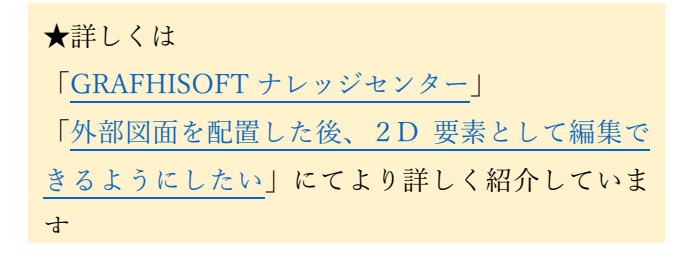

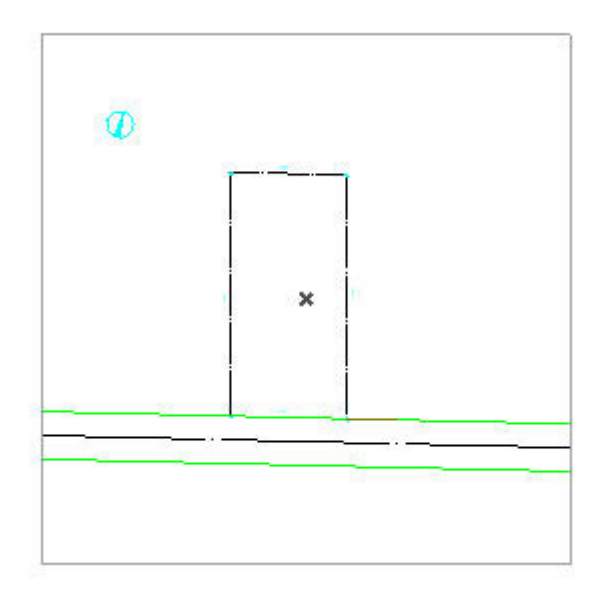

キャンセル

第三者へのトレーニングのため、このドキュメントを無断転載、複写、配布することは禁止されています ©2021 公益社団法人日本建築士会連合会

#### 9

- 2.2. 敷地境界線の作成
- 2.2.1. 2D敷地データの作成
  - [プロジェクト一覧] 「-1. 設計 GL」 をダブルクリックします。

② 今回は敷地図と平面配置ガイドをあらか じめワークシート[w-01 敷地図 ガイド 付き]に用意しています。 「w-01 敷地図 ガイド付き」をクリック して開けます。

 ③ [編集] - [全てを選択]を選び、ワー クシートの図形を全て選択し、
 [編集] - [コピー] または CTRL+C を 押してコピーします。

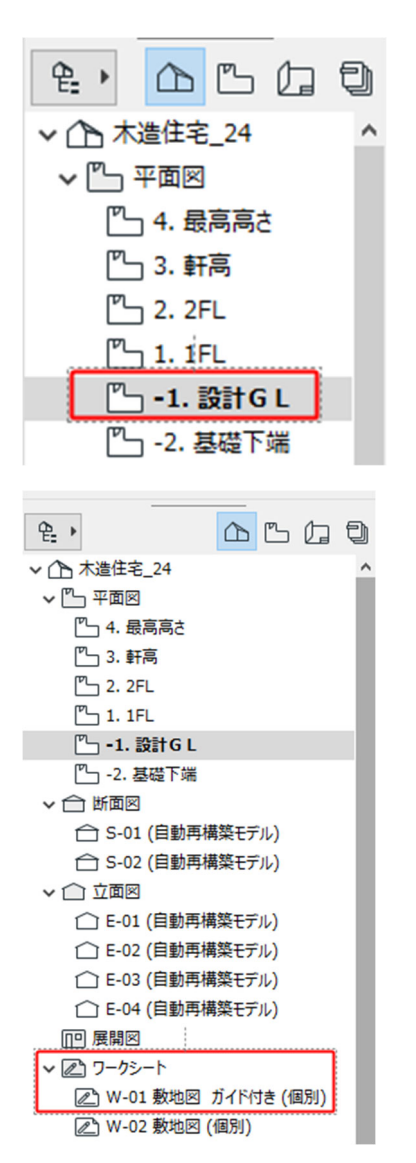

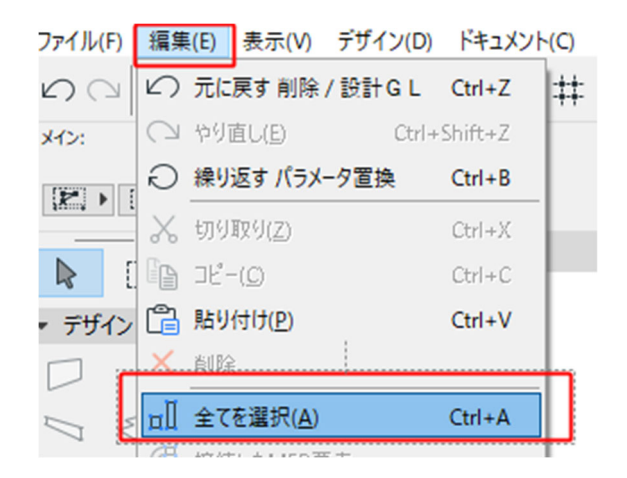

- ④ 「プロジェクト一覧」一「設計GL」
   をダブルクリックします。
- ⑤ [編集] [貼り付け] または
   CTRL+Vを押して、敷地2Dデータ
   を「元の位置」に貼り付けます。

| ⊘ 貼り付けオプション              |       | ?    | × |
|--------------------------|-------|------|---|
| 貼り付け先:                   |       |      |   |
| ○現在のビューの中心               |       |      |   |
| <ul> <li>元の位置</li> </ul> |       |      |   |
| ○参照の位置                   |       |      |   |
| ズーム:                     |       |      |   |
| ○ 現在のビューを維持              |       |      |   |
| ◎ 貼り付けた要素へズーム            |       |      |   |
|                          |       | <br> |   |
| [                        | キャンセル | 占り付け |   |

## 2.3. 敷地 地形面 (メッシュ)の作成

- ツールボックスのメッシュコマンドを ダブルクリックし、設定ダイアログを 表示します。
- 設定を入力します。
- ・レイヤ 「★敷地」
- ・組み立て方 ソリッド
- ・ビルディングマテリアル
   「外構・芝生」
- ・配置フロア 「-1.設計GL」
- ・配置フロアまでオフセット「0」
- ・メッシュ高さ 「1000」
- ・表示フロア 「配置+下1フロア」

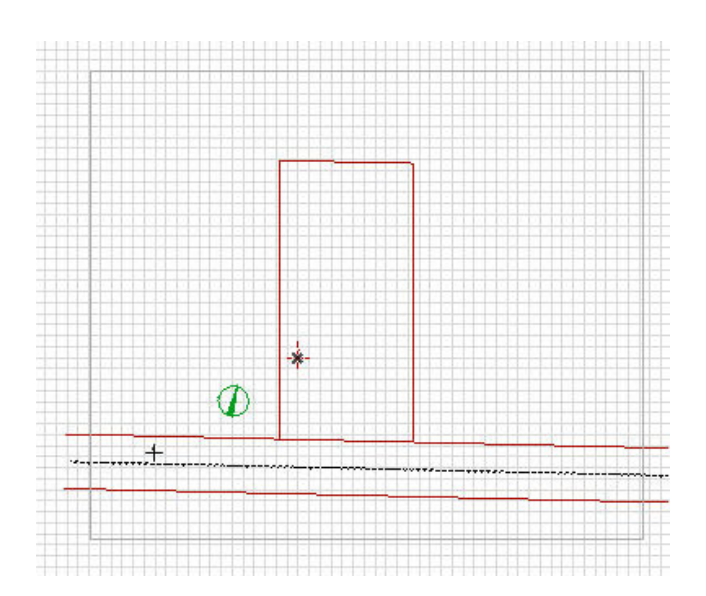

| 🙆 メッシュのデフォルト設定                                   |            | ? ×   |
|--------------------------------------------------|------------|-------|
| ☆,                                               |            | デフォルト |
| <ul> <li>              日: 形状と位置      </li> </ul> |            |       |
| 1000.0                                           |            |       |
| 0.0                                              | □■ 外構·芝生   | •     |
| 配置707:                                           |            |       |
| -1. 設計GL (現在) ~                                  |            |       |
| 83/L/V/: GL ▶<br>0.0                             |            |       |
| ▼ 2023 平面図と新面図                                   |            |       |
| * 平面開表示                                          |            |       |
| 表示202                                            | 配置および下170ア | 2 D   |
| <ul> <li>              の新聞</li></ul>             |            |       |
|                                                  |            | ~     |
| ) ③ モテル                                          |            |       |
| ) 国 分類とプロパティ                                     |            |       |
| ②★数3                                             | キャンセル      | OK    |

- マジックワンドを選択します。[デザ イン] ー [マジックワンドでポリゴン を作成] をクリックします。 スペースキーを押している間は同様 にマジックワンド機能が利用できま す。
- ④ 敷地にマジックワンドを近づけ、選択 されたことを確認したら、クリックし ます。敷地が入力されました。

TIPS:マジックワンド

この機能を利用すると、自動的にクリッ クした輪郭をトレースし、図形を作成す ることができます。

⑤ 敷地周辺の土地を入力します。
 メッシュの設定ダイアログを表示します。
 す。左上の☆印をクリック手「お気に入り」を表示し、★敷地周辺をクリックします。

⑥ ③と同様にマジックワンドを選択し、 敷地の内側をクリックして入力します。 閉図形(一方向のみ開いている場合も 可能)の場合は、図形の内側でクリッ クすることもできます。

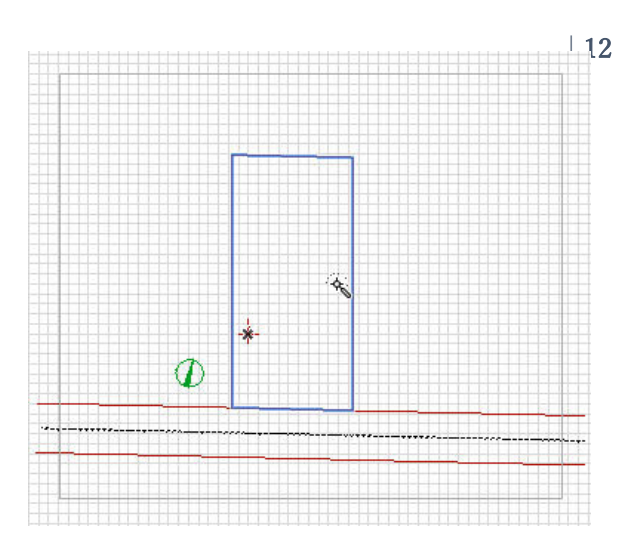

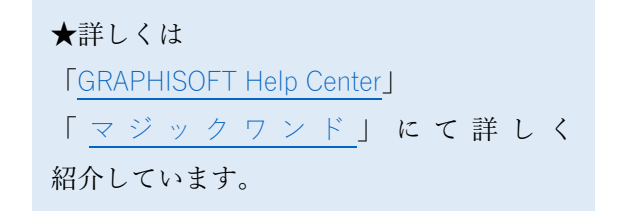

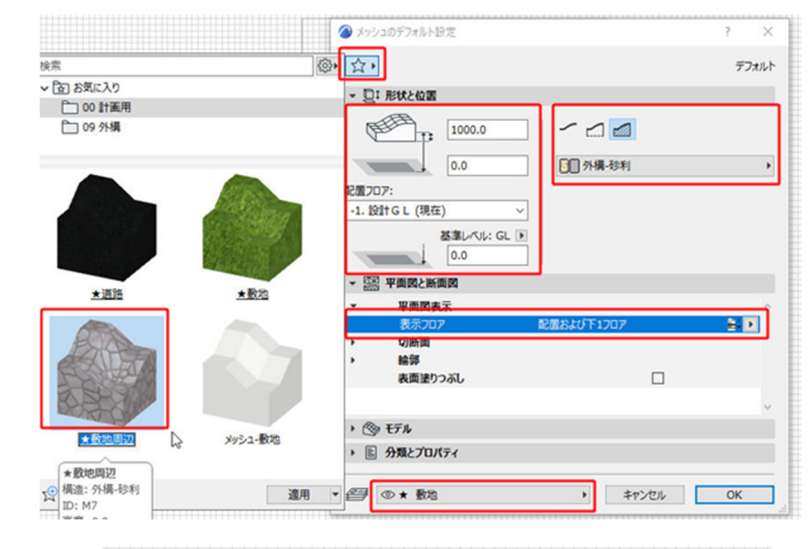

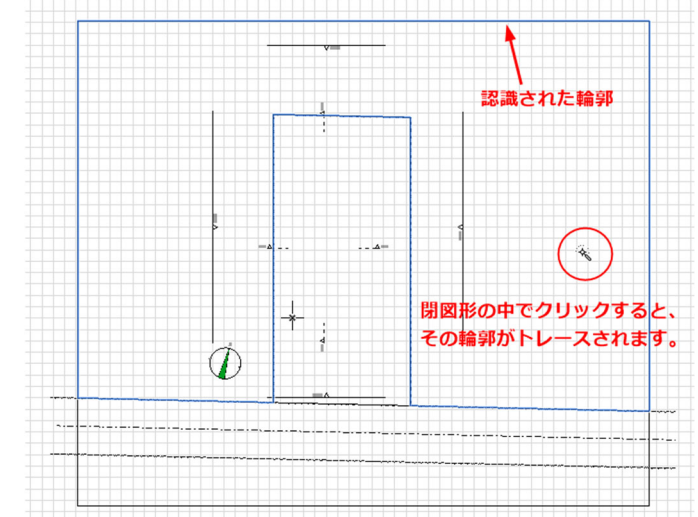

- 2.4. 道路 (メッシュ)の作成
  - 道路を入力します。
     メッシュの設定ダイアログを表示します。左上の☆印をクリックして「お気に入り」を表示し、★道路をクリックします。
  - 設定を確認します。
  - ・レイヤ 「★ 道路」
  - ・組み立て方 「ソリッド」
  - ・ビルディングマテリアル「アスファルト舗装」
  - ・配置フロア 「-1.設計GL」
  - ・配置フロアまでオフセット 「-100」
  - ・メッシュ高さ 「900」
  - ・表示フロア 「配置+下1フロア」
  - ③ 情報ボックスの[図形作成法]で 「ポリゴン」を選択し、右図の〇部分 にカーソルを合わせ、鉛筆のアイコン に変わったらクリックし、最後の点で ダブルクリックします。 道路が入力されました。

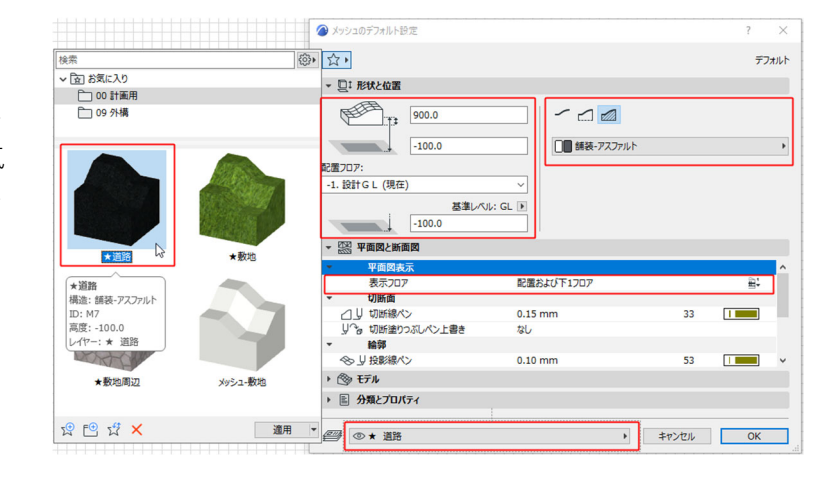

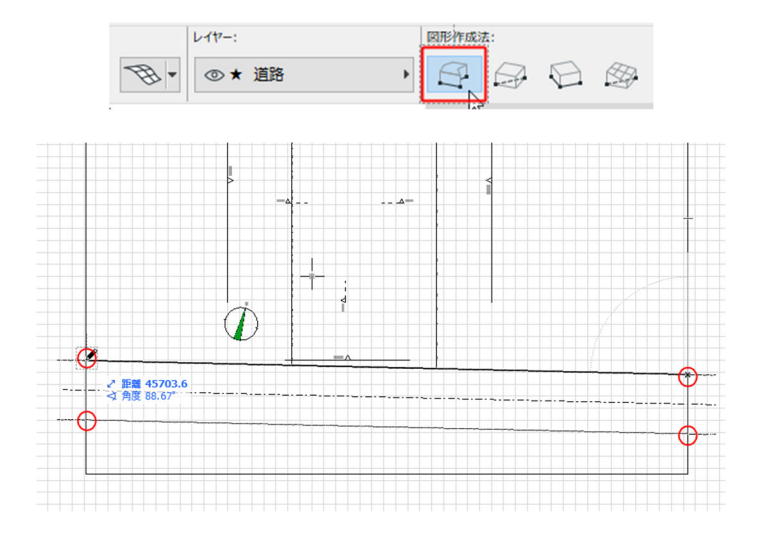

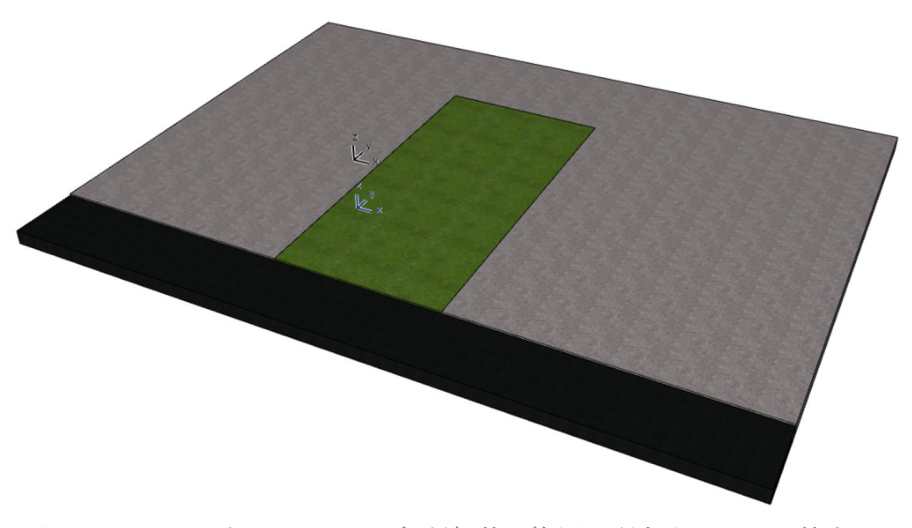

- 2.5. プロジェクトの位置(緯度経度)と
   真北の設定
  - 2.5.1. 真北の設定
    - 真北を設定します。#
       [オプション] ー [プロジェクト設定] ー プロジェクトの北を設定 をクリックします。
    - 方位マークが表示されます。
       方角を示す線分を使って、真北を南
       側、北側の2点指定で指示します。

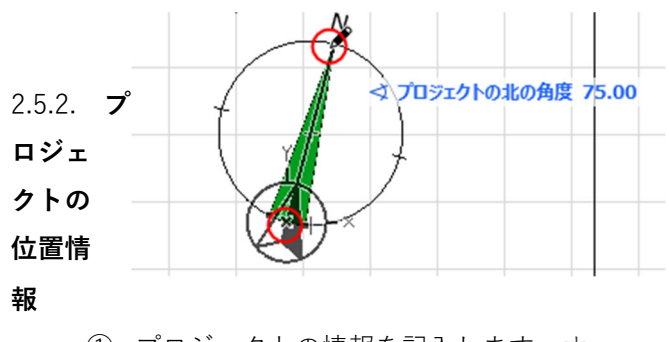

- プロジェクトの情報を記入します。オ プション] - [プロジェクト設定] -プロジェクトの場所 をクリックしま す。
- 位置情報を設定します。
  - ・プロジェクト名 「木造住宅\_24」
  - ・敷地の住所 「大阪」

・緯度 経度など記入します。
 プロジェクトの位置と方位は、日影や
 断熱性能などの基準となります。
 Google マップや Google Earth から敷地

の位置を取り込むこともできます。

- ・緯度 経度など記入します。
- ・プロジェクトの位置と方位は、
   日照や断熱性能などの基準となります。

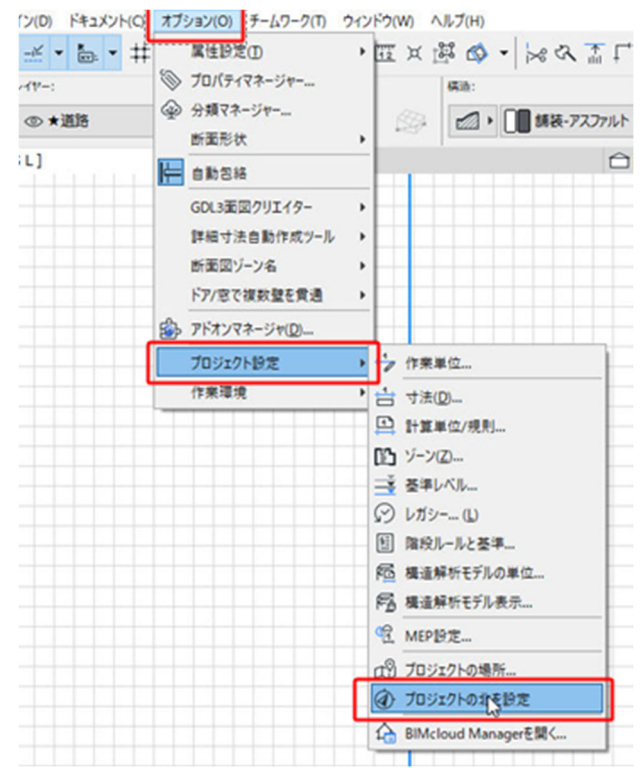

| プロジェ                               | クト設定                 | ,       | -         | 作栗単位      |           |               |
|------------------------------------|----------------------|---------|-----------|-----------|-----------|---------------|
| 作来理                                | 作業環境                 |         | · 古 寸法(D) |           |           |               |
|                                    |                      |         |           | 計算単位/現界   | U         |               |
|                                    |                      |         | 63        | ゾーン(乙)    |           |               |
|                                    |                      |         | Ť         | 基準レベル     |           |               |
|                                    |                      |         | Ø         | レガシー… (山) |           |               |
|                                    |                      |         | \$:       | 階段ルールと基   | <b>#</b>  |               |
|                                    |                      |         | 10        | 横道解析モデリ   | の単位       |               |
|                                    |                      |         | P3        | 構造解析モデノ   | レ表示       |               |
|                                    |                      |         | -         | MEP的定     |           |               |
|                                    |                      | ſ       | ൽ         | プロジェクトの場  | ₩ N       |               |
| 🗿 プロジェクトの場所                        |                      |         |           |           | ht.       | ? ×           |
| 7027-56-20                         | 于理住之                 | 24      |           |           | 1         | 5#            |
| 動物の住所・                             |                      |         |           |           | **<br>52  | 5年            |
|                                    | //HX                 |         |           |           |           | 1 <del></del> |
| 緯度:                                | 34° 41' 0.           | .0000"  |           | 北 ~ 🛙     |           | →             |
| 経度:                                | 135° 30'             | 0.0000" |           | 東 ~       |           |               |
| タイムゾーン (UTC):                      | (UTC+09              | 9:00) 大 | 阪、札       | 幌、東京 🗸    |           |               |
| 高度 (海抜):                           | 0.00                 |         |           | ▶ m       |           |               |
| プロジェクトの北:                          | <u>/ηα</u> 75.00000  | 000000  | D°        |           |           |               |
|                                    |                      |         |           |           | Y         |               |
| 注記:プロジェクトの場所を変き<br>ーやカメラなど、太陽の位置に繋 | 更すると、日付と時亥<br>影響します。 | 別が保存さ   | \$れた30    | Dビュ Go    | ogleマップで君 | 专示            |
|                                    |                      |         |           | +r>t      | ZJU       | ОК            |